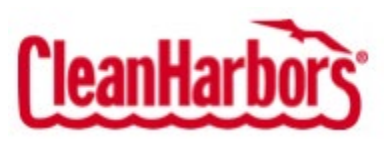

TIS Email Cutover Sign-in Instructions for Mobile Phone

IT-TI 04-01-23

# TIS Email Cutover Sign-in Instructions for Mobile Phone

# Table of Contents

| Table of Contents |     |                                               | 1 |
|-------------------|-----|-----------------------------------------------|---|
| 1.                | Pur | pose                                          | 1 |
| 2.                | Pre | requisites                                    | 1 |
| 3.                | Mai | il App Resolution Steps                       | 1 |
| 4.                | Out | tlook App Resolution Steps 💶                  | 2 |
| 4                 | .1. | If you have not used the Outlook app 💁 before | 2 |
| 4                 | .2. | If you have used the Outlook app before       | 2 |

### 1. Purpose

To provide directions on how to sign-in to your @thomasind.com email after the email migration/cutover to Clean Harbors.

### 2. Prerequisites

You will need to have set up Multi-Factor Authentication (MFA) before signing-in to your mail app.

## 3. Mail App Resolution Steps

Please follow the instructions below to open the native Mail app, sign in with your new @thomasind.com password.

- 1. Open iPhone Settings
- 2. Scroll down and tap on Mail
- 3. Tap on "Accounts"
- 4. Tap on the @thomasind.com account
- 5. Tap on "Re-enter Password"
- 6. Sign-in with your @thomasind.com email, password, and MFA method.

#### **MIS/TI Knowledgebase**

This document is proprietary and confidential. No part of this document may be disclosed in any manner to a third party without the prior written consent of Clean Harbors. The official copy of this document is electronically maintained on the Clean Harbors intranet. Before using a printed copy, verify that it is the most current version by checking the document effective date on the website.

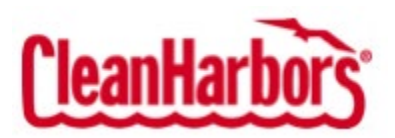

IT-TI 04-01-23

# 4. Outlook App Resolution Steps 💁

Please follow the instructions below to open the Outlook app <sup>4</sup>, sign in with your new @thomasind.com password. If you face any issues, please remove the mail profile and sign in again with your email and MFA method.

#### 4.1. If you have not used the Outlook app 🤷 before

- 1. Download the Outlook app 🌉 from the Apple App Store 📥 or Google Play Store 🕨
- 2. Open the Outlook app 🧧
- 3. Sign-in with your @thomasind.com email for the Microsoft/Office 365 option

#### 4.2. If you have used the Outlook app before

Note: Android phones may be able to update the password without removing the account.

- 1. Open the Outlook app 🤷
- 2. Tap on the menu icon (three horizontal lines or profile icon) in the top left corner.
- 3. Scroll down and tap on the gear icon (settings) at the bottom of the menu.
- 4. Under 'Mail Accounts,' tap on the @thomasind.com email account you want to sign out of.
- 5. Scroll down and tap on 'Delete Account.' *This will remove the account from the Outlook app but will not delete any data.*
- 6. Tap on the menu icon (back arrow, three horizontal lines, or profile icon) in the top left corner.
- 7. Scroll down and tap on the gear icon (settings) at the bottom of the menu.
- 8. Tap on "Add Mail Account"
- 9. Tap on "Add an email account"
- 10. If you are on an "Accounts found" screen, tap on "Skip these accounts".
- 11. Enter your @thomasind.com email.
- 12. Sign-in with your @thomasind.com password and MFA method.

#### MIS/TI Knowledgebase

This document is proprietary and confidential. No part of this document may be disclosed in any manner to a third party without the prior written consent of Clean Harbors. The official copy of this document is electronically maintained on the Clean Harbors intranet. Before using a printed copy, verify that it is the most current version by checking the document effective date on the website.